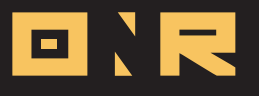

## HOW TO UPDATE AN EMAIL ADDRESS & ASSIGN AS A UNIT OWNER OR OCCUPANT

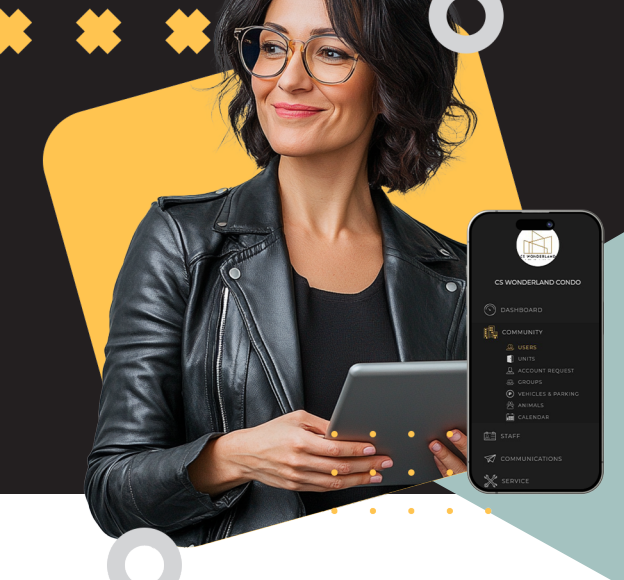

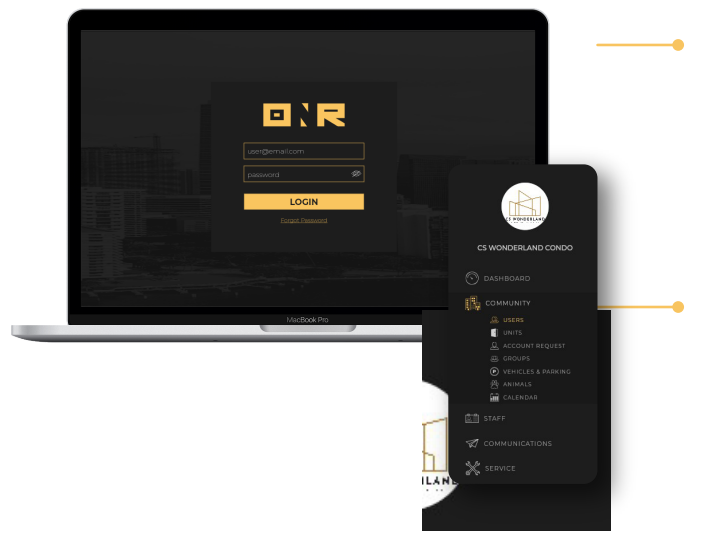

## **Steps for Updating an Email Address**

## 1 Log In

Log in to Power Admin with your username (email address) and the password from the Welcome Activation email.

## 2 Update an Email Address

Keep in mind that email addresses cannot be updated for existing users. To update an email address, the user must be re-added as a new user. Follow these steps:

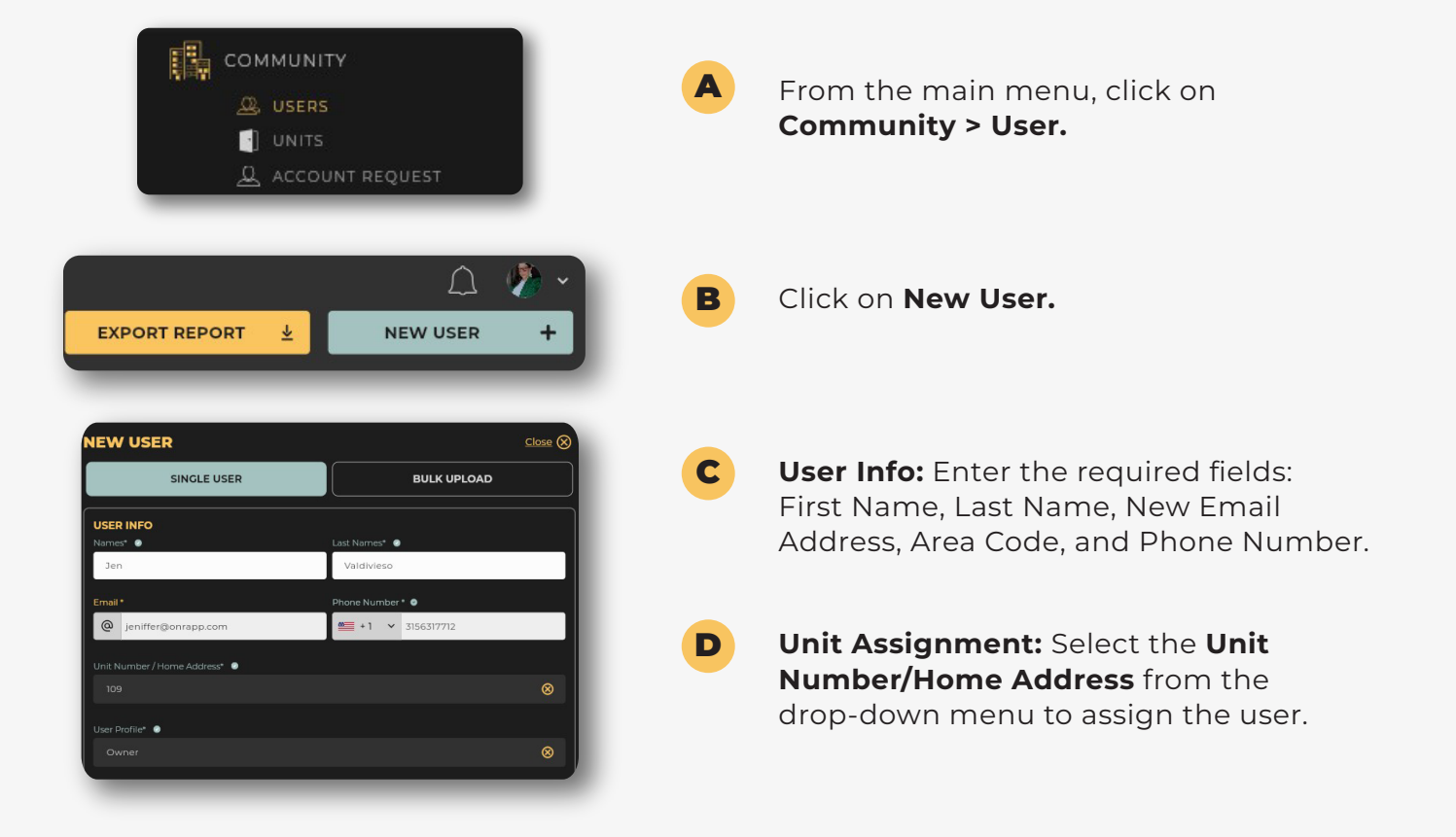

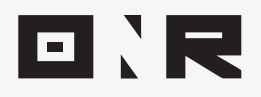

| IS THIS USER THE VOTING MEMBER OF THE ASSIGNED UNIT?                 |                                                                            | E | <b>Iser Profile:</b><br><sup>T</sup> replacing an existing unit owner or<br>enant, select the appropriate type. The<br>ystem will prompt you to confirm if you             |
|----------------------------------------------------------------------|----------------------------------------------------------------------------|---|----------------------------------------------------------------------------------------------------|
| EMERCENCY CONTACT<br>Names ©<br>Robin<br>Email<br>@ robin@onrapp.com | Last Names  Prywes Phone Number State 1  State 3156317712                  |   | wish to replace the current owner or tenant.                                                                                                    |
| SEND ACCOUNT ACTIVATION EMAIL?                                       | VE   Veu can always send the account activation email at a later time SAVE | F | If assigning a resident, select the<br>"Resident" type. Multiple residents can<br>be assigned to a unit, and the system<br>will not allow replacing existing<br>residents. |

- **G** Is This User the Primary Member of the Assigned Unit? Toggle On or Off. If you toggle On, a warning message will appear, informing you that this will replace the current voting member.
- H

**Emergency Contact:** If you wish to add an emergency contact, enter the **Name, Last Name, Email, and Phone Number** of the emergency contact.

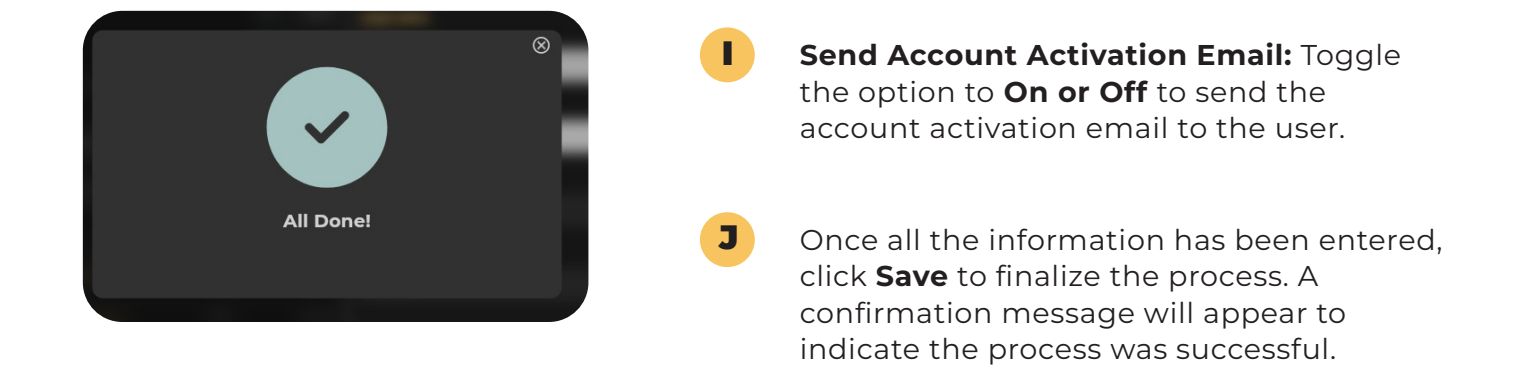